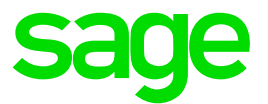

# Leitfaden zur Umsatzsteuererhöhung 01.01.2021

## Sage 50 / Sage 50 Connected

(Vers. 2021 inkl. Jahreswechselupdate SP2)

#### Rechtshinweis:

Ohne ausdrückliche schriftliche Erlaubnis dürfen weder der Leitfaden noch Auszüge daraus mit mechanischen oder elektronischen Mitteln, durch Fotokopieren oder auf irgendeine andere Art und Weise vervielfältigt oder übertragen werden.

In Beispielen verwendete Firmen und sonstige Daten sind frei erfunden, eventuelle Ähnlichkeiten wären daher rein zufällig.

Den in diesem Dokument enthaltenen Informationen liegt der aktuelle Programmstand zugrunde. Sie können ohne Vorankündigung geändert werden und stellen keine Verpflichtung seitens des Verkäufers dar.

In diesem Leitfaden verwendete Soft- und Hardwarebezeichnungen sind überwiegend eingetragene Warenbezeichnungen und unterliegen als solche den gesetzlichen Bestimmungen des Urheberrechtsschutzes.

Sage ist bei der Erstellung dieses Leitfadens mit großer Sorgfalt vorgegangen. Fehlerfreiheit können wir jedoch nicht garantieren. Sage haftet nicht für technische oder drucktechnische Fehler in diesem Leitfaden. Die Beschreibungen stellen ausdrücklich keine zugesicherte Eigenschaft im Rechtssinne dar.

Weitere Informationen über die Produkte von Sage GmbH finden Sie unter http://www.sage.de

Für allgemeine Fragen rund um unsere Produkte und Dienstleistungen steht Ihnen unsere Kundenbetreuung unter folgenden Kontaktmöglichkeiten gerne zur Verfügung:

Telefon: 069-50007-6333

Fax: 069-50007-7227

E-Mail: kundenbetreuung@sage.de

© Sage GmbH Frankfurt, Dezember 2020 Version 1.0, Stand 21.12.2020

### Inhaltsverzeichnis

| 1.0                                                                                   | Allgemeines                                                                                                    | 5                                |
|---------------------------------------------------------------------------------------|----------------------------------------------------------------------------------------------------|----------------------------------|
| 1.1                                                                                   | Allgemeine Informationen zur Umsetzung                                                                                                    | 5                                |
| 1.2                                                                                   | Empfehlungen                                                                                                    | 5                                |
| 2.0                                                                                   | Mehrwertsteuererhöhung – Einstellungen für                                                                                                    |                                  |
|                                                                                       | 16% auf 19% Prozent (sowie 5% auf 7%)                                                                                                    | 6                                |
| 2.1                                                                                   | Bereits existierende Steuercodes 7%/19% erneut                                                                                                    |                                  |
|                                                                                       | verwenden                                                                                                    | 6                                |
| 2.1.1                                                                                 | Steuercodes Rechenfelder                                                                                                    |                                  |
|                                                                                       | Schriftverkehrseinstellung                                                                                                    | 6                                |
| 2.1.2                                                                                 | Steuercode Inland zur Neuanlage von Artikeln und                                                                                                    |                                  |
|                                                                                       | Direktfakturierungen                                                                                                    | 8                                |
| 2.1.3                                                                                 | Prüfung der Kontenzuordnung von                                                                                                    |                                  |
|                                                                                       | Artikelvorgaben und für Direktfakturierung                                                                                                    | 8                                |
| 2.1.4                                                                                 | Prüfung der Kontenzuordnung von Warengruppen                                                                                                    | 9                                |
| 2.1.5                                                                                 | Anpassung Steuercode für Vertreterabrechnungen                                                                                                    | 10                               |
| 2.1.6                                                                                 | Steuercodezuordnung Sage Shop                                                                                                    | 10                               |
| 2.1.7                                                                                 | Stammdatenabgleich Sage Shop zur                                                                                                    | 4.4                              |
| 040                                                                                   | Aktualisierung der Steuercodezuordnung                                                                                                    | 11                               |
| 2.1.8                                                                                 | Steuercodes Artikelstammdaten Inland                                                                                                    | 12                               |
| 2.1.9                                                                                 | Optional: Proioopposoung von Artikoln                                                                                                    | 13                               |
| 2.1.10                                                                                | Drüfung der Kentenzuerdnung Artikeln                                                                                                    | 13                               |
| 2.1.11                                                                                | Prurung der Kontenzuordnung Artikeln                                                                                                    | 14                               |
| 3.0                                                                                   | Anwendungsfälle für die Warenwirtschaft - am                                                                                                    |                                  |
|                                                                                       | Beispiel der Variante neuer Steuercode                                                                                                    | 16                               |
| 3.1                                                                                   | Beschreibung der Beispiele in der                                                                                                    |                                  |
|                                                                                       | Warenwirtschaft:                                                                                                    | 17                               |
| 3.1.1                                                                                 | Angebot oder Auftragsbestätigung vor Januar                                                                                                    |                                  |
|                                                                                       | 2021 und Rechnung ohne zwischenzeitlichen                                                                                                    |                                  |
|                                                                                       | Lieferschein nach dem 01.01.2021 (Lieferung                                                                                                    |                                  |
|                                                                                       | erfolgt mit Rechnungsstellung)                                                                                                    | 17                               |
| 3.1.2                                                                                 | Lieferung/Leistungserbringung vor Januar 2021                                                                                                    |                                  |
|                                                                                       | und Rechnung nach dem 01.01.2021 (Lieferung                                                                                                    |                                  |
| 0.4.0                                                                                 | erfolgte mit Lieferschein)                                                                                                    | 18                               |
| 3.1.3                                                                                 |                                                                                                    |                                  |
|                                                                                       | Rechnungen vor Januar 2021 sollen sich auf                                                                                                    | 10                               |
| 044                                                                                   | Rechnungen vor Januar 2021 sollen sich auf<br>Lieferungen/Leistungen ab 01.01.2021 beziehen                                                                                                    | 19                               |
| 3.1.4                                                                                 | Rechnungen vor Januar 2021 sollen sich auf<br>Lieferungen/Leistungen ab 01.01.2021 beziehen<br>Rechnungen vor Januar 2021 nach dem                                                                                                    | 19                               |
| 3.1.4                                                                                 | Rechnungen vor Januar 2021 sollen sich auf<br>Lieferungen/Leistungen ab 01.01.2021 beziehen<br>Rechnungen vor Januar 2021 nach dem<br>01.01.2021 stornieren/gutschreiben                                                                                                    | 19<br>19                         |
| 3.1.4<br>3.1.5                                                                        | Rechnungen vor Januar 2021 sollen sich auf<br>Lieferungen/Leistungen ab 01.01.2021 beziehen<br>Rechnungen vor Januar 2021 nach dem<br>01.01.2021 stornieren/gutschreiben<br>Sammelrechnung zu Lieferscheinen über den<br>Zeitraum vor Januar 2021 und nach Januar 2021                                                                                                    | 19<br>19<br>20                   |
| 3.1.4<br>3.1.5                                                                        | Rechnungen vor Januar 2021 sollen sich auf<br>Lieferungen/Leistungen ab 01.01.2021 beziehen<br>Rechnungen vor Januar 2021 nach dem<br>01.01.2021 stornieren/gutschreiben<br>Sammelrechnung zu Lieferscheinen über den<br>Zeitraum vor Januar 2021 und nach Januar 2021                                                                                                    | 19<br>19<br>20                   |
| 3.1.4<br>3.1.5<br>3.1.6                                                               | Rechnungen vor Januar 2021 sollen sich auf<br>Lieferungen/Leistungen ab 01.01.2021 beziehen<br>Rechnungen vor Januar 2021 nach dem<br>01.01.2021 stornieren/gutschreiben<br>Sammelrechnung zu Lieferscheinen über den<br>Zeitraum vor Januar 2021 und nach Januar 2021<br>Schlussrechnung mit Anzahlungsrechnung vor                                                                                                    | 19<br>19<br>20                   |
| 3.1.4<br>3.1.5<br>3.1.6                                                               | Rechnungen vor Januar 2021 sollen sich auf<br>Lieferungen/Leistungen ab 01.01.2021 beziehen<br>Rechnungen vor Januar 2021 nach dem<br>01.01.2021 stornieren/gutschreiben<br>Sammelrechnung zu Lieferscheinen über den<br>Zeitraum vor Januar 2021 und nach Januar 2021<br>Schlussrechnung mit Anzahlungsrechnung vor<br>Januar 2021 – Lieferung vor und nach Januar                                                                                                    | 19<br>19<br>20<br>22             |
| <ul> <li>3.1.4</li> <li>3.1.5</li> <li>3.1.6</li> <li>3.1.7</li> </ul>                | Rechnungen vor Januar 2021 sollen sich auf<br>Lieferungen/Leistungen ab 01.01.2021 beziehen<br>Rechnungen vor Januar 2021 nach dem<br>01.01.2021 stornieren/gutschreiben<br>Sammelrechnung zu Lieferscheinen über den<br>Zeitraum vor Januar 2021 und nach Januar 2021<br>Schlussrechnung mit Anzahlungsrechnung vor<br>Januar 2021 – Lieferung vor und nach Januar<br>2021<br>Waren werden vor Januar 2021 bestellt und nach                                                                                                    | 19<br>19<br>20<br>22             |
| 3.1.4<br>3.1.5<br>3.1.6<br>3.1.7                                                      | Rechnungen vor Januar 2021 sollen sich auf<br>Lieferungen/Leistungen ab 01.01.2021 beziehen<br>Rechnungen vor Januar 2021 nach dem<br>01.01.2021 stornieren/gutschreiben<br>Sammelrechnung zu Lieferscheinen über den<br>Zeitraum vor Januar 2021 und nach Januar 2021<br>Schlussrechnung mit Anzahlungsrechnung vor<br>Januar 2021 – Lieferung vor und nach Januar<br>2021<br>Waren werden vor Januar 2021 bestellt und nach<br>01.01.2021 geliefert und berechnet                                                                        | 19<br>19<br>20<br>22<br>23       |
| <ul> <li>3.1.4</li> <li>3.1.5</li> <li>3.1.6</li> <li>3.1.7</li> <li>3.1.8</li> </ul> | Rechnungen vor Januar 2021 sollen sich auf<br>Lieferungen/Leistungen ab 01.01.2021 beziehen<br>Rechnungen vor Januar 2021 nach dem<br>01.01.2021 stornieren/gutschreiben<br>Sammelrechnung zu Lieferscheinen über den<br>Zeitraum vor Januar 2021 und nach Januar 2021<br>Schlussrechnung mit Anzahlungsrechnung vor<br>Januar 2021 – Lieferung vor und nach Januar<br>2021<br>Waren werden vor Januar 2021 bestellt und nach<br>01.01.2021 geliefert und berechnet<br>Rücklieferung von Waren, die vor dem 01.01 2021                     | 19<br>19<br>20<br>22<br>23       |
| <ol> <li>3.1.4</li> <li>3.1.5</li> <li>3.1.6</li> <li>3.1.7</li> <li>3.1.8</li> </ol> | Rechnungen vor Januar 2021 sollen sich auf<br>Lieferungen/Leistungen ab 01.01.2021 beziehen<br>Rechnungen vor Januar 2021 nach dem<br>01.01.2021 stornieren/gutschreiben<br>Sammelrechnung zu Lieferscheinen über den<br>Zeitraum vor Januar 2021 und nach Januar 2021<br>Schlussrechnung mit Anzahlungsrechnung vor<br>Januar 2021 – Lieferung vor und nach Januar<br>2021<br>Waren werden vor Januar 2021 bestellt und nach<br>01.01.2021 geliefert und berechnet<br>Rücklieferung von Waren, die vor dem 01.01.2021<br>geliefert wurden | 19<br>19<br>20<br>22<br>23<br>23 |

| 4.0   | Sonstiges                  | 24 |
|-------|----------------------------|----|
| 4.1   | Umsatzsteuer-Voranmeldung  | 24 |
| 4.2   | DATEV-Buchungsschlüssel    | 24 |
| 4.2.1 | Schnittstelle zu GS-Verein | 24 |

Änderungshistorie zu Vorversionen

| Version | Kapitel | Grund der Änderung | Änderungsdatum |
|---------|---------|--------------------|----------------|
| 1.0     |         | Erstellung         | 21.12.2020     |

### 1.0 Allgemeines

#### 1.1 Allgemeine Informationen zur Umsetzung

Der vorliegende Leitfaden informiert über die aufgrund der Umsatzsteuererhöhung zum 01.01.2021 in Sage 50 / Sage 50 Connected erforderlichen Einstellungen und über weitere in diesem Zusammenhang anfallende Anpassungen.

Wichtig: Voraussetzung für die in diesem Leitfaden beschriebenen erneuten Verwendung

bereits existierender Steuercodes der Steuersätze 7% und 19%, ist die Installation des Servicepacks 2 (Version 2021.1.2.34 oder einer nachfolgenden Version)

#### Gesetzgebungsverfahren

Die zeitweise Umsatzsteuersenkung ist Teil des Zweiten Corona – Steuerhilfegesetzes, das am 03.06.2020 durch den Koalitionsausschuss beschlossen wurde. Demnach wurden in § 28 UstG eine befristete Steuersenkung auf 16% bzw. 5% aufgenommen, die am 31.12.2020 endet.

Ab dem 01.01.2021 gelten die in § 12 UStG genannten Steuersätze von 7% bzw. 19% erneut.

#### **BMF-Schreiben**

Das begleitende BMF-Schreiben wurde am 01.07.2020 veröffentlicht. Dieses Schreiben können Sie <u>hier</u> einsehen.

#### 1.2 Empfehlungen

Wir empfehlen die Sachkonten zu benutzen, die bereits vor der befristeten Senkung der Umsatzsteuer verwendet wurden. Diese können durch die erneute Verwendung bereits angelegter 7% und 19% Steuercodes in den Belegen mit einem Leistungsdatum ab dem 01.01.2021 herangezogen werden.

Auch alle weiteren umsatzsteuerlichen Konfigurationen (Steuercodes, Kontenzuordnungen, UStVA Kennziffern), die bis 30.06.2020 gültig waren, werden ab dem 01.01.2021 erneut verwendet.

Voraussetzung: Es wurden am 01.07.2020 neue Steuercodes für 16% und 5% angelegt.

### 2.0 Mehrwertsteuererhöhung – Einstellungen für 16% auf 19% Prozent (sowie 5% auf 7%)

#### 2.1 Bereits existierende Steuercodes 7% und 19% erneut verwenden

Sofern der von Sage empfohlene Weg zum 01.07.2020 angewendet wurde, neue Steuercodes für 5% und 16 % anzulegen, wurde nun die Möglichkeit geschaffen, die bisherigen Steuercodes für 7% und 19% ab dem 01.01.2021 erneut zur verwenden.

In dem vorliegenden Leitfaden wird angenommen, dass der Steuercode "37" zur Abbildung von Umsätzen mit 16% und der Steuercode 01 zur Abbildung von Umsätzen mit 19% verwendet wird.

Bei den genannten Steuercodes handelt sich jedoch um beispielhafte Nennungen, die nur zur Veranschaulichung in diesem Leitfaden verwendet werden. Die Steuercodes in Ihrem Mandanten zur Abbildung von Umsätzen mit 16%, 19%, 5% sowie 7% können von diesen Beispielen abweichen. Daher sind der Steuercode 37 in diesem Leitfaden und der Steuercode 01 nur als beispielhafte Steuercodes zu verstehen.

In den folgenden Programmbereichen sind die ausgewählten Steuercodes zu prüfen und anzupassen.

#### 2.1.1 Steuercodes Rechenfelder Schriftverkehrseinstellung

Menü Aufruf: Stammdaten - Vorgaben - Einstellungen Schriftverkehr - Text/Rechenfelder

Wählen Sie in dem angezeigten Dialog aus der Auswahlliste "Steuercode" den Eintrag "ab 01.2021" aus und definieren Sie zu den einzelnen Vorgangsnebenkosten den gewünschten Steuercode.

**Hinweis:** Falls Sie für ein oder mehrere Vorgangsnebenkosten eigene Erlös- bzw. Kostenkonten definiert haben (nur in Professional- und Quantum Versionen möglich), ist die Auswahl der Steuercodes der Vorgangsnebenkosten, bei denen eine Kontenzuordnung vorhanden ist, nicht verfügbar.

| Einstellungen Schri    | ftverkehr         |                  |                                           |                    | ×                   |
|------------------------|-------------------|------------------|-------------------------------------------|--------------------|---------------------|
| Allgemein              | Bezeichnungen     |                  |                                           |                    |                     |
| Nummernaestaltuna      | Textfeld 1        | Ihr Zeichen      |                                           |                    |                     |
| Text und Dechenfelder  | Textfeld 2        | Ihre Bestellung  |                                           |                    |                     |
| Text- und Rechenteider | Textfeld 3        | Unser Zeichen    |                                           |                    |                     |
| Sammelüberschrift      | Textfeld 4        | Unsere Nachricht | ]                                         |                    |                     |
| Zahlungszielausgabe    | Einstellungen     |                  | Steuercode                                | Berechnung         | Erlös-/Kostenkonten |
|                        | Text Rechenfeld 1 | Porto            | ab 07.2020 ∨<br>bis 06.2020<br>ab 07.2020 | Netto 🗸            |                     |
|                        | Text Rechenfeld 2 | Verpackung       | ab 01.2021                                | Netto $\checkmark$ |                     |
|                        | Text Rechenfeld 3 | Versicherung     | 01 ~                                      | Netto $\checkmark$ |                     |
|                        | Text Rechenfeld 4 | Eilzuschlag      | 01 ~                                      | Netto 🗸            |                     |

Die Steuercodezuweisung erfolgt in diesem Fall über die Auswahl des entsprechenden Erlös- bzw. Kostenkontos, welches nach Klick auf die Schaltfläche … unter "Erlös-Kostenkonten" zugewiesen werden kann.

#### 2.1.2 Steuercode Inland zur Neuanlage von Artikeln und Direktfakturierungen

#### Menü Aufruf: Stammdaten - Vorgaben - Einstellungen Artikel – Allgemein

Definieren Sie hier die Steuercodes, die zur Neuanlage von Artikeln und bei der Neuanlage von Direktfakturierungspositionen (DF) verwendet werden sollen.

| Einstellungen Artil<br>Einstellungen für Artikel<br>Wird ein neuer Artikel a | Kelstammdaten<br>Istammdaten<br>Ingelegt, werden diese Einstell | ungen als Vorgabe verwendet.                 |                            | ×                                            |
|------------------------------------------------------------------------------|-----------------------------------------------------------------|----------------------------------------------|----------------------------|----------------------------------------------|
| Allgemein                                                                    | Steuercode (Vorgaber                                            | n Artikel)                                   | Steuercode (Vorgaben       | Direktfakturierung)                          |
| Aufschläge / Margen                                                          | Inland                                                          | 01 - [Voller Steuersatz] $$                  | Inland                     | 01 - [Voller Steuersatz] $$                  |
|                                                                              | Ausland                                                         | 00 - [Steuerfrei mit Vors $ \smallsetminus $ | Ausland                    | 00 - [Steuerfrei mit Vors $ \smallsetminus $ |
| vvarengruppen                                                                | durchlaufender Posten                                           | 17 - [-] 🗸 🗸 🗸                               | 🗹 Bei Direktfakturierung l | Jst. Code der Vorgängerposition              |
| Zwischensummen                                                               |                                                                 |                                              | verwenden.                 |                                              |
| Freifelder                                                                   | Preise/Einheiten (Vorg                                          | jaben Artikel)                               | Preise/Einheiten (Vorg     | aben Direktfakturierung)                     |
| Sonstiges                                                                    | Einheit                                                         | Stück $\checkmark$                           | Einheit                    | Stück 🗸 🗸                                    |
|                                                                              | Gewichtseinheit                                                 | Kilogramm $\lor$                             | Gewichtseinheit            | Kilogramm 🗸                                  |
| Lager                                                                        | Nachkommastellen                                                | 2                                            |                            |                                              |
| Konten                                                                       |                                                                 | Bruttopreise                                 |                            |                                              |
|                                                                              |                                                                 | 🗹 Lagerartikel                               |                            |                                              |

#### 2.1.3 Prüfung der Kontenzuordnung von Artikelvorgaben und für Direktfakturierung

Menü Aufruf: Stammdaten – Vorgaben – Artikelstammdaten – Konten

Sofern Sie für die Anlage neuer Artikel und neuer Direktfakturierungspositionen Erlös- bzw. Kostenkonten zugeordnet haben (nur in Professional- und Quantum Version möglich), prüfen Sie bitte, ob die zugeordneten Konten auch ab dem 01.01.2021 verwendet werden sollen und passen Sie die Zuordnung ggf. an.

| Einstellungen Artikelstammdaten         Einstellungen für Artikelstammdaten         Wird ein neuer Artikel angelegt, werden diese Einstellungen als Vorgabe verwendet.         Allgemein       Konten (Vorgaben Artikel)       Konten (Vorgaben Direktfakturierung)         Aufschläge / Margen       Konten Verkauf       Steuercode       Konten Verkauf       Steu         Warengruppen       Inland       8400       01       Inland        Culturation         Freifelder       Nicht EU Ausland        EU Ausland        Konten Einkauf | ×                                                  |                               |            |                  |                       |            |
|----------------------------------------------------------------------------------------------------|----------------------------------------------------|-------------------------------|------------|------------------|-----------------------|------------|
| <b>Einstellungen für Artik</b> e<br>Wird ein neuer Artikel                                                                                                    | e <b>lstammdaten</b><br>angelegt, werden diese Eir | nstellungen als Vorgabe verwe | endet.     |                  |                       |            |
| Allgemein                                                                                                    | Konten (Vorgaben /                                 | Artikel)                      |            | Konten (Vorgaben | ı Direktfakturierung) |            |
| Aufschläge / Margen                                                                                                    | Konten Verkauf                                     |                               | Steuercode | Konten Verkauf   |                       | Steuercode |
| Warengruppen                                                                                                    | Inland                                             | 8400                          | 01         | Inland           |                       |            |
| Zwischensummen                                                                                                    | EU Ausland                                         |                               |            | EU Ausland       |                       |            |
| Freifelder                                                                                                    | Nicht EU Ausland                                   |                               |            | Nicht EU Ausland |                       |            |
| Sonstiges                                                                                                    | Konten Einkauf                                     |                               |            | Konten Einkauf   |                       |            |
| Lager                                                                                                    | Inland                                             | 3400                          | 01         | Inland           |                       |            |
| Konten                                                                                                    | EU Ausland                                         |                               |            | EU Ausland       |                       |            |
|                                                                                                    | Nicht EU Ausland                                   | ···                           |            | Nicht EU Ausland |                       |            |

#### 2.1.4 Prüfung der Kontenzuordnung von Warengruppen

Menü Aufruf: Stammdaten – Vorgaben – Artikelstammdaten – Warengruppen

Sofern Sie bei Warengruppen Erlös- bzw. Kostenkonten zugeordnet haben (nur in Professionalund Quantum Version möglich), prüfen Sie bitte, ob die zugeordneten Konten auch ab dem 01.01.2021 verwendet werden sollen und passen Sie die Zuordnung ggf. auch hier an.

| Einstellungen Artil                                         | kelstammdaten                                                              |                                                        | ×          |
|-------------------------------------------------------------|----------------------------------------------------------------------------|--------------------------------------------------------|------------|
| <b>Einstellungen für Artike</b><br>Wird ein neuer Artikel a | Istammdaten<br>angelegt, werden diese Einstellungen als Vorgabe verwendet. |                                                        |            |
| Allgemein                                                   | Warengruppen                                                               | Kontenzuweisung für Artikel (Standard)                 |            |
| Aufachläge / Margen                                         | Bezeichnung                                                                | Konten Verkauf                                         | Steuercode |
| Auschlage / Margen                                          | Artikel (Standard)                                                         | Inland 8400                                            | 01         |
| Warengruppen                                                | Sonderartikel                                                              | EU Ausland                                             |            |
| Zwischensummen                                              |                                                                            | Nicht EU Ausland                                       |            |
| Fraifaldar                                                  | ×                                                                          | Konten Einkauf                                         |            |
|                                                             | Artikel (Standard)                                                         | Inland 3400                                            | 01         |
| Sonstiges                                                   | Neu Löschen                                                                | EU Ausland                                             |            |
| Lager                                                       | Warengruppe Direktfakturierung                                             | Nicht EU Ausland                                       |            |
| Konten                                                      | ×                                                                          | Kontenzuweisungen entfernen                            |            |
|                                                             |                                                                            | Kostenstelle/-träger für Artikel (Standard)<br>Verkauf |            |

#### 2.1.5 Anpassung Steuercode für Vertreterabrechnungen

Menü Aufruf: Stammdaten – Vorgaben – Lieferantenstammdaten - Lieferantendaten

Falls Sie Vertreterprovisionsabrechnungen mit enthaltener Umsatzsteuer erstellen, definieren Sie folgend den Steuercode, der zur Berechnung der auf der Abrechnung ausgewiesenen Umsatzsteuer verwendet werden soll.

| Einstellungen Lie                                                               | feranten                                                                                                    |
|---------------------------------------------------------------------------------|----------------------------------------------------------------------------------------------------|
| Einstellungen für Liefera<br>Wird ein neuer Lieferar                            | antenstammdaten<br>nt angelegt, werden diese Einstellungen als Vorgabe verwendet.                                                                                      |
| Lieferantendaten<br>Zahlungskonditionen<br>Rechnungsdaten<br>Zusatz Lieferanten | Lieferantennummern OManuelle Lieferantennummernvergabe Nummer automatisch hochzählen Eieferantennummer entspricht Kreditorennummer Doppelte Lieferantennummern erlaubt |
|                                                                                 | Lieferantengruppen         Gruppe          Bei Provision mit ausgewiesener MwSt folgenden SC verwenden:         01 Voller Steuersatz       V                           |

#### 2.1.6 Steuercodezuordnung Sage Shop

Menü Aufruf: Sage Shop - Grundlagen – Steuersätze

(Nur bei eingerichteter Schnittstelle zu Sage Shop verfügbar)

Weisen Sie hier die Steuercodes von Sage 50 / Sage 50 Connected zu, die den in Sage Shop verfügbaren Steuersätzen entsprechen.

Nach Anpassung der Grundlagen und auch nach der Änderung der Steuercodes der Artikel ist ein Stammdatenabgleich (siehe nächster Punkt) mit Sage Shop durchzuführen.

| Grundlagen                                                       |                                                                |                                                        |
|------------------------------------------------------------------|----------------------------------------------------------------|--------------------------------------------------------|
| Grundlagenzuordnun<br>In diesem Dialog kör<br>Sage Shop vorgenoi | <b>g</b><br>Inen die nötigen Zuordnungen der G<br>Imen werden. | irundlagen für die Schnittstelle zwischen Sage 50c und |
| Mengeneinheiten                                                  | Sage Shop                                                      | Sage 50c                                               |
| Kundengruppen                                                    | none                                                           | 00 - Steuerfrei mit Vorsteuerabzug                     |
|                                                                  | normal                                                         | 01 - Voller Steuersatz                                 |
| Zahlungsarten                                                    | reduced                                                        | 02 - Ermäßigter Steuersatz 7%                          |
| Artikelfelder                                                    |                                                                |                                                        |
| Steuersätze                                                      |                                                                |                                                        |

#### Hinweis:

In Sage Shop wird die Änderung der Steuersätze systemseitig am 01.01.2021 um 00:00 Uhr durchgeführt. Ab diesem Zeitpunkt eingehende Bestellungen in Sage Shop werden automatisch mit dem dann für den vollen bzw. ermäßigtem geltenden Steuerprozentsatz versehen.

Beim Abruf von Bestellungen ab dem 01.01.2021 aus Sage Shop können Bestellungen abgerufen werden, die aufgrund einer getätigten Bestellung vor dem 01.01.2021 einen anderen Steuerprozentsatz enthalten, als der zu dem Zeitpunkt des Importes gültige. In diesem Fall können Sie die Bestellung(en) wie gewohnt über den Nachbearbeitungsdialog für Shop-Bestellungen korrigieren.

#### 2.1.7 Stammdatenabgleich Sage Shop zur Aktualisierung der Steuercodezuordnung

Menü Aufruf: Sage Shop – Stammdaten übertragen – Nur geänderte Daten übertragen

| Daten an den Sage Shop übertragen                                                                                                    | ×   |
|----------------------------------------------------------------------------------------------------|-----|
| <b>Datenumfang</b><br>Wählen Sie bitte Datenbereiche, die übertragen werden müssen.                                                                            |     |
| Welche Daten sollen übertragen werden?                                                                                                    |     |
| Nur geänderte Daten übertragen                                                                                                    |     |
| Alle Änderungen in Artikel- oder Kundendaten werden an Sage Shop übertragen. Dies<br>beinhaltet auch die Änderungen des Lagerbestands bei geänderten Artikeln. |     |
| 🔿 Alle Artikel erneut übertragen                                                                                                    |     |
| Alle Artikel, die für Sage Shop aktiviert sind, werden unabhängig von möglichen<br>Änderungen vollständig übertragen.                                          |     |
| Alle Kunden erneut übertragen<br>Alle Kunden, die für Sage Shop aktiviert sind, werden unabhängig von möglichen<br>Änderungen vollständig übertragen.          |     |
| ○ Alle Lagerbestände aktualisieren<br>Die Lagerbestände aller Artikel werden aktualisiert.                                                                     |     |
| Hilfe Übertragen Abbrech                                                                                                    | ien |

#### 2.1.8 Steuercodes Artikelstammdaten Inland

Menü Aufruf: Stammdaten – Artikel – Artikel bearbeiten

Hier können Sie pro Artikel definieren, dass Artikel, denen jeweils jetzt der oben ermittelte Steuercode für den reduzierten Inlandssteuersatz (16% bzw. 5%) zugewiesen ist der Steuercode zugewiesen werden soll, der die ab 01/2021 gültigen Prozentwerte (19% bzw. 7%) beinhaltet.

| tammdaten          | Allgemein            |                                                  |      |
|--------------------|----------------------|--------------------------------------------------|------|
| tikeltext          | Artikelnummer        | EL-10000                                         |      |
| inhoiton           | Suchbegriff          | Unterputzsteckdose Ariane                        |      |
| ·                  | Suchbegriff 2        |                                                  |      |
| reise              | Beschreibung         |                                                  |      |
| abatte             | Bestellnummer        |                                                  |      |
| onten              | EAN-Nummer           |                                                  |      |
| igerdaten          | Hersteller           |                                                  |      |
| ld                 | Herstellernummer     |                                                  | _    |
| alkulation         | Details              |                                                  |      |
| eifelder           | Warengruppe          | Artikel (Standard)                               |      |
|                    | Lagereinheit         | Stück 🗸 🗸                                        |      |
| akturierungssperre | Rabattgruppe         |                                                  |      |
|                    | Mengenformel         | ~ ·                                              | Х    |
|                    | Webadresse           |                                                  |      |
|                    | UStSatz              | 01 Gesamtrabatt verbieten Altteilesteuer aufschl | ager |
|                    | UST. Satz Ausianu (i | NICICEG 00 Passiver Artikel Durchlaufender Poste | en   |
|                    | Zwischensumme (0,    | , 1-24) 0 Skonto verbieten Sage Shop Artikel     |      |

Sofern Sie das optionale Zusatzpaket "Steuerhilfepaket Premium" im Einsatz haben, kann die Änderung für mehrere Artikel gleichzeitig erfolgen:

Menü Aufruf: Stammdaten - Artikel - Bearbeiten - Globale Steuercode-Änderung

| Artikelnummer 🗠 | Suchbeg    | riff                                                                      |                                                        | Steuercode Verkau      | f Inland | Warengrup     |
|-----------------|------------|---------------------------------------------------------------------------|--------------------------------------------------------|------------------------|----------|---------------|
| EL-10000        | Unterputz  | steckdose Ariane                                                          | 3                                                      | 7                      |          | Artikel (Star |
| EL-10002        | Schalter B | 3etamax                                                                   |                                                        |                        |          | Artikel (Star |
| EL-10003        | Dimmer C   | asimir                                                                    | 3                                                      | 7                      |          | Artikel (Star |
| EL-10004        | E-Schd     |                                                                           |                                                        |                        |          | Sonder        |
| EL-10019        | Ersatzl    | Steuerschlüssel änd                                                       | ern                                                    | ×                      |          | Sonder        |
| KLS-3000        | Garten     | Steuercode ändern                                                         |                                                        |                        |          | Sonder        |
| KLS-3001        | Campir     | Bitte wählen Sie die Steuero<br>die gewählten Daten geänd                 | odes aus. Mit "Ausführen" wer<br>ert.                  | den                    |          | Artikel (Star |
| KLS-3002        | Astsch     |                                                                           |                                                        |                        |          | Sonder        |
| KLS-3003        | Straße     | Bitte erstellen Sie vor Durchführung                                      | der Datenzuweisung eine Dat                            | ensicherung.           |          | Artikel (Star |
| MB-20000        | Lurch 1    | Im Falle einer falschen Datenzuweis<br>ursprünglichen Zustand Ihrer Dater | ung können Sie mit Hilfe der Di<br>1 wiederherstellen. | atensicherung den      |          | Artikel (Star |
| MB-20001        | Dr. Oet    | Definition                                                                |                                                        |                        |          | Artikel (Star |
| MB-20002        | Zenker     | Alter Steuercode                                                          | 37 Voller Steuersatz 16%                               | ~                      |          | Artikel (Star |
| MB-20003        | Kaiser     | Neuer Steuercode                                                          | 01 Voller Steuersatz                                   | ~                      |          | Artikel (Star |
|                 |            | Vorschau<br>Anzahl der betroffenen Artikel                                | 13 Ausführe                                            | Berechnen<br>Abbrechen |          |               |

Eine Beschreibung der Funktion finden Sie <u>hier</u> unter "Globale Steuercodeänderung".

Beachten Sie bitte, dass die Anpassung der Artikel in Abhängigkeit der vorhandenen Anzahl von Artikel einige Zeit in Anspruch nehmen kann.

#### 2.1.9 Optional: Prüfung der Margen der Artikel

Menü Aufruf: Stammdaten - Artikel - Ansicht - Selektion - Selektion nach Marge

Sofern Sie das optionale Zusatzpaket "Steuerhilfepaket Premium" im Einsatz haben, können Sie Artikel ermitteln, deren Marge zu gering ist und die daher evtl. im Preis angepasst werden sollten.

| Artikel mit geringer Marge selektieren ×                                                                                                    |                |                          |      |  |  |  |  |
|----------------------------------------------------------------------------------------------------|----------------|--------------------------|------|--|--|--|--|
| Selektion<br>Definieren Sie die Kriterien zur Selektion der gewünschten Artikel.                                                                                       |                |                          |      |  |  |  |  |
| VK-Preisgruppe                                                                                                    | beliebig       | ~                        |      |  |  |  |  |
| Letzte Preisaktualisierung vor                                                                                                    | 27.05.2019     | •                        |      |  |  |  |  |
| Marge % kleiner als                                                                                                    |                | 99,00                    |      |  |  |  |  |
| Passive Artikel auch berücksichtigen                                                                                                    |                |                          |      |  |  |  |  |
| Artikel mit Fakturierungssperre auch be                                                                                                    | erücksichtigen |                          |      |  |  |  |  |
| Hinweis: Die Prüfung wird nur für die Preisstaffel "Ab Menge 1" durchgeführt.<br>Hinweis: Die Ermittlung der betreffenden Artikel kann einige Zeit in Anspruch nehmen. |                |                          |      |  |  |  |  |
|                                                                                                    |                | <u>O</u> K <u>A</u> bbre | chen |  |  |  |  |

Geben Sie in dem Dialog die gewünschten Informationen an, anhand der die Selektion durchgeführt werden soll und bestätigen Sie die Angabe(n) mit OK.

Das Programm zeigt Ihnen anschließend in der Artikelliste die Artikel an, die den angegebenen Kriterien entsprechen.

Sie könnten nun bei einzelnen Artikeln die Preise manuell überprüfen oder auch mehrere Artikel zunächst mit der Leertaste markieren, um dann im nächsten Schritt mit Hilfe der folgend genannten Funktion Bearbeiten - Globale Preisänderung bei markierten Artikeln die Preise für diese Artikel anpassen zu lassen.

#### 2.1.10 Optional: Preisanpassung von Artikeln

Menü Aufruf: Stammdaten - Artikel – Bearbeiten – Globale Preisänderung bei markierten Artikeln

Die Preise der zuvor über die Funktion "Prüfung der Margen" oder auf anderem Weg ermittelten Artikel können komfortabel angepasst werden.

Markieren Sie die anzupassenden Artikel und führen Sie anschließend eine Preisanpassung mit individuellen Angaben aus:

| Artikelnummer 🔺 | Suchbegriff                                                                                                    | Steuercode Verkauf Inland                           | Warengruppe        |
|-----------------|----------------------------------------------------------------------------------------------------|-----------------------------------------------------|--------------------|
| EL-10000        | Unterputzsteckdose Ariane                                                                                                | 01                                                  | Artikel (Standard) |
| EL-10002        | Schalter Betamax                                                                                                    | 01                                                  | Artikel (Standard) |
| EL-10003        | Änderung der Artikelpreise                                                                                               | ×                                                   | Artikel (Standard) |
| EL-10004        |                                                                                                    | ^                                                   | Sonder             |
| EL-10019        | Preisänderung<br>Die prozentuale Preisänderung verändert die Preise um einen bes                                         | timmten                                             | Sonder             |
| KLS-3000        | Prozentsatz, die absolute um einen festen Betrag.                                                                        |                                                     | Sonder             |
| KLS-3001        |                                                                                                    |                                                     | Artikel (Standard) |
| KLS-3002        | Prozentual                                                                                                    |                                                     | Sonder             |
| KLS-3003        |                                                                                                    |                                                     | Artikel (Standard) |
| MB-20000        | Absolut                                                                                                    |                                                     | Artikel (Standard) |
| MB-20001        | ○ Aufschlagsanpassung                                                                                                    |                                                     | Artikel (Standard) |
| MB-20002        |                                                                                                    |                                                     | Artikel (Standard) |
| MB-20003        | Anderung in % 1,026                                                                                                    |                                                     | Artikel (Standard) |
|                 | Bei Preiserhöhungen geben Sie den Prozentwert (oder Bet<br>ein, bei Preissenkungen tragen Sie einen negativen Wert e<br> | rag) als positive Zahl<br>in.<br>Veiter > Schließen |                    |

#### 2.1.11 Prüfung der Kontenzuordnung Artikeln

Menü Aufruf: Stammdaten – Artikel – Artikel Bearbeiten – Konten

Sofern Sie bei Artikeln Erlös- bzw. Kostenkonten zugeordnet haben (nur in Professional- und Quantum Version möglich), prüfen Sie bitte, ob die zugeordneten Konten auch ab dem 01.01.2021 verwendet werden sollen und passen Sie die Zuordnung ggf. an.

| Artikel - EL-100 | 00 - Unterputzsteck  | dose Arian  | e |            |  |
|------------------|----------------------|-------------|---|------------|--|
| Stammdaten       | Einstellungen Konten | I           |   |            |  |
| Artikeltext      | Konten Verkauf       |             |   | Steuercode |  |
|                  | Inland               | 8400        |   | 01         |  |
| zinheiten        | EU Ausland           |             |   |            |  |
| Preise           | Nicht EU Ausland     |             |   |            |  |
| Rabatte          | Konten Einkauf       |             |   | Steuercode |  |
| Konten           | Inland               | 3400        |   | 01         |  |
| agerdaten        | EU Ausland           |             |   |            |  |
| Bild             | Nicht EU Ausland     |             |   |            |  |
| Kalkulation      | Kontenzuweisunger    | n entfernen |   |            |  |
| Freifelder       |                      |             |   |            |  |

Sofern Sie das optionale Zusatzpaket "Steuerhilfepaket Premium" im Einsatz haben, kann die Änderung für mehrere Artikel gleichzeitig erfolgen.

Menü Aufruf: Stammdaten – Artikel – Bearbeiten – Globale Kontenzuordnung-Ändern

| Konten ändern                                                                                                    |                                                             | ×                                                          |  |  |  |  |
|----------------------------------------------------------------------------------------------------|-------------------------------------------------------------|------------------------------------------------------------|--|--|--|--|
| Kontenzuordnung ändern<br>Bitte wählen Sie die Konten aus. Mit "Ausführen" werden die gewählten Daten<br>geändert. |                                                             |                                                            |  |  |  |  |
| Bitte erstellen Sie vor Durchführung<br>Im Falle einer falschen Datenzuweis<br>Zustand Ihrer Daten wiederherstelle | der Datenzuweisung ein<br>ung können Sie mit Hilfe o<br>en. | e Datensicherung.<br>der Datensicherung den ursprünglichen |  |  |  |  |
| Definition                                                                                                    |                                                             |                                                            |  |  |  |  |
| Art des Kontos                                                                                                    | Verkauf / Erlöskonten                                       | ~                                                          |  |  |  |  |
| Aktuelles Konto                                                                                                    | 8410                                                        | Erlöse 16% Umsatzsteuer                                    |  |  |  |  |
| Neues Konto                                                                                                    | 8400                                                        | Erlöse 19% Umsatzsteuer                                    |  |  |  |  |
| Vorschau                                                                                                    |                                                             |                                                            |  |  |  |  |
| Anzahl der betroffenen Artikel                                                                                     |                                                             | Berechnen                                                  |  |  |  |  |
|                                                                                                    |                                                             | Ausführen <u>A</u> bbrechen                                |  |  |  |  |

### 3.0 Anwendungsfälle für die Warenwirtschaft - am Beispiel der Variante neuer Steuercode

In diesem Abschnitt werden Anwendungsfälle in der Warenwirtschaft beschrieben, die in der Zeit vor und nach der Mehrwertsteuersenkung auftreten können. Diese Beispiele beschränken sich alle auf den Normalsatz von 16% bzw. dann 19%. Die Abläufe sind für den ermäßigten Steuersatz identisch.

#### Hinweise:

Die Steuerermittlung der Vorgangsverwaltung findet in Sage 50 auf Positionsebene statt. Maßgeblich für den anzuwendenen Steuerprozentsatz in Vorgängen ist daher der in den Positionsdaten jeder einzelnen Positionszeile hinterlegte Steuercode.

#### **Regelwerke:**

Der Steuercode wird beim Einfügen einer neuen Artikelposition in einen Vorgang aus den Artikelstammdaten übernommen.

Beim Einfügen einer freien Position (Direktfakturierung DF) wird der Steuercode übernommen, der für DF-Positionen unter *Stammdaten – Vorgaben – Artikelstammdaten – Allgemein – Vorgaben Direktfakturierung* definiert ist

Beim Überführen eines Vorgangs in einen Folgevorgang wird der Steuercode der Positionszeilen aus dem Quellvorgang übernommen.

Beim Überführen von gebuchten, buchhalterisch relevanten Vorgängen kann im Zielvorgang der Steuercode von Positionen nicht geändert werden.

Folgende Anwendungsfälle werden anhand von Beispielen dargestellt:

- Angebot oder Auftragsbestätigung vor Januar 2021 und Rechnung ohne zwischenzeitlichen Lieferschein nach dem 01.01.2021 (Lieferung erfolgt mit Rechnungsstellung)
- Lieferung/Leistungserbringung vor Januar 2021 und Rechnung nach dem 01.01.2021 (Lieferung erfolgte mit Lieferschein)
- Rechnungen vor Januar 2021 sollen sich auf Lieferungen/Leistungen ab 01.01.2021 beziehen
- Rechnungen vor Januar 2021 nach dem 01.01.2021 stornieren/gutschreiben
- Sammelrechnung zu Lieferscheinen über den Zeitraum vor Januar 2021 und nach
- Schlussrechnung mit Anzahlungsrechnung vor Januar 2021 Lieferung vor und nach
- Waren werden vor Januar 2021 bestellt und nach 01.01.2021 geliefert und berechnet

• Rücklieferung von Waren, die vor dem 01.01.2021 geliefert wurden

#### Hinweise:

• In einigen der folgenden Fälle ist auf Positionsebene die Änderung der Steuercodes erforderlich. Um die Steuercodes in einem Vorgang für alle Positionen zu ändern, steht in der Vorgangsbearbeitung im Menü "Position" die Funktion "Steuercode Schnelländerung" zur Verfügung.

#### 3.1 Beschreibung der Beispiele in der Warenwirtschaft:

#### 3.1.1 Angebot oder Auftragsbestätigung vor Januar 2021 und Rechnung ohne zwischenzeitlichen Lieferschein nach dem 01.01.2021 (Lieferung erfolgt mit Rechnungsstellung)

In diesem Beispiel sieht man eine Auftragsbestätigung, die vor Januar 2021 angelegt wurde. Durch Doppelklick auf die Positionszeile öffnet sich der Bearbeitungsdialog der Position. Die Position muss den Steuercode mit 16% (beispielhaft: 37) beinhalten, da die Auftragsbestätigung vor dem Stichtag 01.01.2021 angelegt wird oder angelegt wurde.

| Vorgangserfassung - <auftragsbestätigung< th=""><th>AU2000001&gt; - SuDo KG</th><th>G / Viersen</th><th></th><th></th><th></th><th></th><th></th><th>Β×</th></auftragsbestätigung<> | AU2000001> - SuDo KG                                                                                                    | G / Viersen                                   |                                                                                                    |       |         |        |        | Β×             |
|----------------------------------------------------------------------------------------------------|----------------------------------------------------------------------------------------------------|-----------------------------------------------|----------------------------------------------------------------------------------------------------|-------|---------|--------|--------|----------------|
| Auftragsbestätigung Auftrag<br>Zahlungsart: Rechnung 30 Tage Kunde                                                                                                    | g: AU2000001<br>e: SuDo KG - Viersen                                                                                                    | Auftragsdaten bearbeiten Kundendaten anzeigen |                                                                                                    |       |         |        |        |                |
| O Auftragsbestätigung AU2000001 wurde erfolgreich gespeic                                                                                                    | chert. Letzte Änderung durch okastn                                                                                                    | er am 21.12.2020 10:23:43.                    |                                                                                                    |       |         |        |        |                |
| + 📝 🛞 🛧 🐳 🖺<br>Neu Bearbeiten Löschen Hoch Runter Speichern Info                                                                                                    | födruck Abschließen Überführen in                                                                                                    | Endsummen Netto                               | 116,00 EUR<br>100,00 cum                                                                                                    |       |         |        |        | ×<br>Schließen |
| Positionen (1)                                                                                                    |                                                                                                    |                                               |                                                                                                    |       |         |        |        |                |
| Art Artikel/Bestell/EAN Nr.                                                                                                    | Suchbegriff                                                                                                    |                                               |                                                                                                    | Menge | Einheit | Rab. % | EP     | GP             |
| PO A100                                                                                                    |                                                                                                    |                                               |                                                                                                    |       | Stück   | 0,00   | 100,00 | 100,00         |
| P.<br>R<br>K                                                                                                    | Position - A100 - Artikel 10 Position Position Corten Aligemein Proge Condens Corten Condens Articlummer Subbegriff Subbegriff Subbegriff Hersteller Hersteller Hersteller Hersteller Kankulationsdate BK-frei Preseriffet 2uefheig frei Hutspilatoren | 00, - netto                                   | Lagemenge 1.000 (block )<br>D'Lagemenge 0.000<br>Gendst 0.000 (blog amm )<br>State fam)<br>H 0.000 0 0.000 L 0.000<br>USL-Satz 27-(bloce Statemast 16%) V<br>Zetofonume 001<br>Term 0 0 0<br>Gesambrakat velseter 0.000 berefeeturg<br>Motorsony 001 0.000 berefeeturg<br>Gesambrakat velseter 0.000 berefeeturg | ×     |         |        |        |                |

Wird die Auftragsbestätigung nun nach dem 31.12.2020 ohne eigenständigen Lieferschein – über den der steuerliche Sachverhalt "Erbringung der Lieferung/Leistung" abgebildet würde – zu einer Rechnung überführt, muss der Steuersatz der Position auf 19% (beispielhaft: 01) geändert werden. Grund dafür ist, dass die Rechnung in diesem Fall den steuerlichen Sachverhalt "Erbringung der Lieferung/Leistung" abbildet und dieser nach dem Beginn der Umsatzsteuersenkung liegt.

Nachdem die Auftragsbestätigung – oder das Angebot – in eine Rechnung überführt wurde, müssen VOR dem Verbuchen der Rechnung mit Rechnungsdatum nach dem 31.12.2020 die Steuersätze der Positionen auf den ab dem 01.01.2021 gültigen Steuercode angepasst werden. Öffnen Sie dazu vor dem Verbuchen der Rechnung die Positionsdaten der einzelnen Positionen und ändern Sie hier den Steuercode auf den, der den gültigen Satz ab dem 01.01.2021 enthält. In diesem Beispiel ist das der Steuercode "01 – Voller Steuersatz".

| Vorgangserfassung - <neuer th="" vorg<=""><th>ang&gt; - SuDo KG / Viersen</th><th></th><th></th><th></th><th></th><th>8</th></neuer> | ang> - SuDo KG / Viersen                                                                                                    |                                                                                                    |                                                                                                    |               |        | 8           |
|----------------------------------------------------------------------------------------------------|----------------------------------------------------------------------------------------------------|----------------------------------------------------------------------------------------------------|----------------------------------------------------------------------------------------------------|---------------|--------|-------------|
| Rechnung                                                                                                    | Auftrag: <nicht vergeben=""></nicht>                                                                                                    | Auftragsdaten bearbeiten                                                                                                    |                                                                                                    |               |        |             |
| Zahlungsart: Rechnung 30 Tage                                                                                                    | Kunde: SuDo KG - Viersen                                                                                                    | Kundendaten anzeigen                                                                                                    |                                                                                                    |               |        |             |
| Drücken Sie F1, um Hilfe zur Benutzung der                                                                                           | Vorgangserfassung zu erhalten.                                                                                                    |                                                                                                    |                                                                                                    |               |        |             |
| + 📝 🛞 🛧 🐳<br>Neu Bearbeiten Löschen Hoch Runter S                                                                                    | El 15 5 5 ¥<br>peichern Infodruck Abschließen Überführer                                                                                                    | in Endsummen                                                                                                    | 116,00 EUR<br>100,00 EUR                                                                                                    |               |        | ×<br>Schlie |
| Positionen (1)                                                                                                    |                                                                                                    |                                                                                                    |                                                                                                    |               |        |             |
| Art Artikel/Bestell/EAN Nr.                                                                                                    | Suchbegriff                                                                                                    |                                                                                                    |                                                                                                    | Menge Einheit | Rab. % | EP          |
| PO A100                                                                                                    | Artikel 100,- net                                                                                                    | to                                                                                                    |                                                                                                    | 1,000 Stück   | 0,00   | 100,00 100  |
|                                                                                                    | Position - A100 - Artikel 10 Position Position Roteen Roteen Rote | D0,- netto<br>1.000<br>Artis 100,-retto<br>Artis 100,-retto<br>Artis 100,-retto<br>Artis 100,-retto<br>Artis 100,-retto<br>Magninger<br>Magninger<br>■<br>0,00<br>1.000<br>1.000<br>1 | Lagemenge 1.000 Stack I III<br>PLagemenge 0.0000<br>Gescht 0.0000 0.000 L 0.000<br>Bild cmm<br>N 0.000 0 0.000 L 0.000<br>UB-6nz<br>Pathorean<br>Pathorean<br>Team 0.000 0.000 L 0.000<br>Discher 100 0.000 L 0.000<br>Discher 100 0.000 L 0.000 L 0.000<br>Discher 100 0.000 L 0.000 L 0.000<br>Discher 100 0.000 L 0.000 L 0.000 L 0.000<br>Discher 100 0.000 L 0.000 L 0.0000 L 0.000 L 0.000 L 0.000 L 0.000 L 0.000 L 0.000 L 0.000 | ×             |        |             |

## 3.1.2 Lieferung/Leistungserbringung vor Januar 2021 und Rechnung nach dem 01.01.2021 (Lieferung erfolgte mit Lieferschein)

In diesem Beispiel sieht man einen Lieferschein, der vor Januar 2021 angelegt wurde. Durch Doppelklick auf die Positionszeile öffnet sich der Bearbeitungsdialog der Position. Die Position muss den Steuercode für 16% (beispielhaft "37") beinhalten, da der Lieferschein vor dem Stichtag 01.01.2021 angelegt wird oder angelegt wurde.

| Vorgangserfassung - <lieferschein< th=""><th>LI2000001&gt; - SuDo KG / Vi</th><th>ersen</th><th></th><th></th><th></th><th>8 ×</th></lieferschein<> | LI2000001> - SuDo KG / Vi                                                                                                    | ersen                                         |                                                                                                    |               |        | 8 ×            |
|----------------------------------------------------------------------------------------------------|----------------------------------------------------------------------------------------------------|-----------------------------------------------|----------------------------------------------------------------------------------------------------|---------------|--------|----------------|
| Lieferschein<br>Zahlungsart: Rechnung 30 Tage                                                                                                    | Auftrag: LI2000001<br>Kunde: SuDo KG - Viersen                                                                                                    | Auftragsdaten bearbeiten Kundendaten anzeigen |                                                                                                    |               |        |                |
| S Lieferschein LI2000001 wurde erfolgreich gespe                                                                                                    | ichert. Letzte Änderung durch okastner a                                                                                                    | m 21.12.2020 10:28:28.                        |                                                                                                    |               |        |                |
| + 😿 🛞 🛧 🕂<br>Neu Bearbeiten Löschen Hoch Runter Spe                                                                                                 | 副 電 量<br>ichern Infodruck Abschließen Überführ                                                                                                    | en in Endsummen Netto                         | 116,00 EUR<br>100,00 EUR                                                                                                    |               |        | ×<br>Schließen |
| Positionen (1)                                                                                                    |                                                                                                    |                                               |                                                                                                    |               |        |                |
| Art Artikel/Bestell/EAN Nr.                                                                                                    | Suchbegriff                                                                                                    |                                               |                                                                                                    | Menge Einheit | Rab. % | EP GP          |
| PO A100                                                                                                    | Artikel 100,- n                                                                                                    | etto                                          |                                                                                                    | 1,000 Stück   | 0,00   | 100,00 100,00  |
|                                                                                                    | Position - A100 - Artikel 1 Position Position Position Rome Konten Konten Konte | 000,- netto                                   | Logemenge 1.00 95.4 0 0<br>P Logemenge 300,00<br>Gesicht 600gam 0<br>thick cmit<br>H 0.000 8 0.000 4 0.000<br>US-Satz 9 0.000 4 0.000<br>US-Satz 9 0.000 0 0<br>Postorer.<br>Term 201<br>Constructionary 100,00<br>Gesantpreis der Position<br>EUR 100,00 | x             |        |                |

Wird der Lieferschein – über den der steuerliche Sachverhalt "Erbringung der Lieferung/Leistung" abgebildet wurde – nun nach dem 31.12.2021 zu einer Rechnung überführt, muss der Steuersatz der Position bei 16% bleiben. Da der Steuercode der Position(en) aus dem Lieferschein in die Rechnung übernommen wird, ist eine manuelle Anpassung des Steuercodes der Positionen nicht erforderlich.

## 3.1.3 Rechnungen vor Januar 2021 sollen sich auf Lieferungen/Leistungen ab 01.01.2021 beziehen

Wenn Sie vor Januar 2021 bereits eine Rechnung erfassen möchten, die sich auf eine Leistung nach dem 01.01.2021 bezieht, wählen Sie nach dem Einfügen der Positionen in den Positionsdetails den Steuercode für 19% (beispielhaft "01 – Voller Steuersatz") aus.

| Vorgangserfassung - <neuer vorgang=""> - SuDo KG</neuer>                                                                         | Viersen                                                                                                    |                    | <i>급</i> ×       |
|----------------------------------------------------------------------------------------------------|----------------------------------------------------------------------------------------------------|--------------------|------------------|
| Rechnung         Auftrag: <nicht< th="">           Zahlungsart:         Rechnung 30 Tage         Kunde:         Subo KG</nicht<> | VERGEBBI> Auftragsdaten bearbeiten  Versen Kundendaten anzeigen                                                                                                    |                    |                  |
| Drücken Sie F1, um Hilfe zur Benutzung der Vorgangserfassung zu erl                                                              | alten.                                                                                                    |                    |                  |
| + 🖉 🛞 + + 📓 👼<br>Neu Bearbeiten Löschen Hoch Runter Speichern Infodruck Abso                                                     | Brutto 119,00 EUR                                                                                                    |                    | ×<br>Schließen   |
| Positionen (1)                                                                                                    |                                                                                                    |                    |                  |
| Art Artikel/Bestell/EAN Nr.                                                                                                    | Suchbegriff                                                                                                    | Menge Einheit Rab. | % EP GP          |
| PO A100                                                                                                    | Artikel 100,- netto                                                                                                    | 1,000 Stück 0,0    | 00 100,00 100,00 |
| Position - A<br>Position<br>Positionsted<br>Konten                                                                               | 00 - Artikel 100,- netto           Migemein<br>Merge         1000           Migemeine<br>Sudbegriff         Lagemenge         1000           Artishummer         A100         0000           Artishummer         0000         0000           Sudbegriff         Artishumer         0000           Hestsder         0000         0.000         L.000           Hestsder         0000         0.000         L.000           Weregruppe         Artikel Standard         VE-ber         VE-ber           Weregruppe         Hagtinger         VE-ber         VE-ber           Attacker bestein Lager         Oceanbalt verbeten         Oceanbalt verbeten           Anderferstein Logo         0.000         UD-ber         Derotesheatt           Ausder bestein Loge         0.000         UD-ber         Derotesheatt           Ausder bestein Logo         0.000         UD-ber         Derotesheatt           Ausder bestein Logo         0.000         L000         EUR         DOLOD |                    |                  |

Berücksichtigen Sie bei dieser Vorgehensweise, dass Sie für ihre eigene Buchhaltung, aber auch für den Rechnungsempfänger kenntlich machen müssen, dass sich die Rechnung mit Datum vor dem 01.01.2021 auf eine Lieferung/Leistung bezieht, die erst nach dem 31.12.2020 erbracht wird. Zur Kennzeichnung eignen sich in Sage 50 sowohl das "Lieferdatum" in den Rechnungsdaten des Vorgangs, als auch die Angabe des Liefertermins in den Positionsstammdaten.

Beachten Sie aber hierbei bitte, dass keine dieser Informationen zur automatischen Ermittlung/Korrektur des steuerlichen Sachverhaltes programmseitig verendet wird.

#### 3.1.4 Rechnungen vor Januar 2021 nach dem 01.01.2021 stornieren/gutschreiben

Wenn eine Rechnung ab dem 01.01.2021 storniert werden soll, die vor Januar 2021 erstellt wurde, dann übernimmt Sage 50 den Steuercode der Position aus der Rechnung in die Positionsdaten der Stornierung bzw. Gutschrift.

Der Bezug ist also bei Stornierungen und Gutschriften immer auf die Ursprungsrechnung gelegt. Eine Änderung des Steuercodes von Positionen in der Stornierung bzw. Gutschrift, die aus einer Rechnung überführt wurde, ist nicht möglich.

## 3.1.5 Sammelrechnung zu Lieferscheinen über den Zeitraum vor Januar 2021 und nach Januar 2021

Zu einer Auftragsbestätigung erfolgen mittels zweier Lieferscheine zwei Teillieferungen. Eine Teillieferung erfolgt vor dem 01.01.2021; die andere nach dem 31.12.2020.

In den Positionsdaten des ersten Lieferscheins, der mit Datum vor dem 01.01.2021 erstellt wurde, müssen die Positionen den Steuercode für 16% (beispielhaft "37 – Voller Steuersatz 16%") enthalten, da über diesen Lieferschein der steuerliche Sachverhalt "Erbringung der Lieferung/Leistung vor dem 01.01.2021" abgebildet wurde.

In den Positionsdaten des zweiten Lieferscheins, der mit Datum ab dem 01.01.2021 erstellt wurde, müssen die Positionen den Steuercode 19% (beispielhaft "01 – Voller Steuersatz") enthalten, da über diesen Lieferschein der steuerliche Sachverhalt "Erbringung der Lieferung/Leistung ab dem 01.01.2021" abgebildet wurde. Bei den Positionen dieses Lieferscheins müssen zum Zeitpunkt der Überführung aus der Auftragsbestätigung die Steuercodes der Positionen angepasst werden.

Werden nun in der Vorgangsliste die beiden Lieferscheine markiert und in eine Rechnung überführt, übernimmt Sage 50 die Steuercodes der Positionen aus den jeweiligen Lieferscheinen in die Sammelrechnung.

Zur Verdeutlichung hier zunächst die Darstellung in der Auftragsbestätigung:

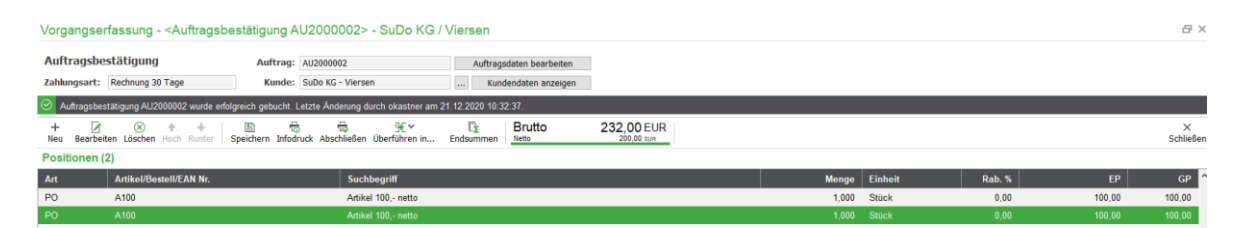

Beide Positionen haben einen Einzelpreis von jeweils 100,- Euro netto und sind mit dem Steuercode für 16% versehen. Daraus errechnet Sage 50 für die Auftragsbestätigung die Endsumme von 232,- Euro inkl. Umsatzsteuer.

Die erste Lieferung erfolgt nun im Dezember 2020 per Lieferschein:

| Vorgangserfa          | issung - <lieferschein li2000<="" th=""><th>002&gt; - SuDo KG / Vierser</th><th>1</th><th></th><th></th><th></th><th></th><th></th><th>₽×</th></lieferschein> | 002> - SuDo KG / Vierser           | 1                        |                          |       |         |        |        | ₽×             |
|-----------------------|----------------------------------------------------------------------------------------------------|------------------------------------|--------------------------|--------------------------|-------|---------|--------|--------|----------------|
| Lieferschein          | Auftrag                                                                                                    | : LI2000002                        | Auftragsdaten bearbeiten |                          |       |         |        |        |                |
| Zahlungsart: R        | echnung 30 Tage Kunde                                                                                                    | SuDo KG - Viersen                  | Kundendaten anzeigen     |                          |       |         |        |        |                |
| 🕑 Lieferschein Ll     | 2000002 wurde erfolgreich gespeichert. Letz                                                                                                    | te Änderung durch okastner am 21.1 | 2.2020 10:32:47.         |                          |       |         |        |        |                |
| + 🗷<br>Neu Bearbeiten | Speichern Info                                                                                                    | druck Abschließen Überführen in    | Endsummen Netto          | 116,00 EUR<br>100,00 EUR |       |         |        |        | ×<br>Schließen |
| Positionen (1)        |                                                                                                    |                                    |                          |                          |       |         |        |        |                |
| Art /                 | Artikel/Bestell/EAN Nr.                                                                                                    | Suchbegriff                        |                          |                          | Menge | Einheit | Rab. % | EP     | GP             |
| PO /                  | A100                                                                                                    | Artikel 100,- netto                |                          |                          | 1,000 | Stück   | 0,00   | 100,00 | 100,00         |

Die zum Zeitpunkt der Lieferung noch der Steuersatz 16% gilt, bleibt der Steuercode der Position unverändert. Eine Korrektur ist nicht erforderlich.

Die zweite Lieferung erfolgt im Januar 2021 – ebenfalls per Lieferschein:

| Vorgangser                  | fassung - <lieferschein li2100003=""></lieferschein> | SuDo KG / Viersen                                                |                           |                |        | 8×             |
|-----------------------------|------------------------------------------------------|------------------------------------------------------------------|---------------------------|----------------|--------|----------------|
| Lieferschei<br>Zahlungsart: | Rechnung 30 Tage Kunde: SuDa                         | 003 Auftragsdaten bearbeiten<br>G - Viersen Kundendaten anzeigen |                           |                |        |                |
| ⊘ Lieferschein              | LI2100003 wurde erfolgreich gespeichert. Letzte Ände | ng durch okastner am 21.12.2020 10:34:57.                        |                           |                |        |                |
| + 🗹<br>Neu Bearbeit         | en Löschen Hoch Runter Speichern Infodruck           | schließen Überführen in Endsummen                                | 119,00 EUR<br>100,00 cure |                |        | X<br>Schließen |
| Positionen (                | 1)                                                   |                                                                  |                           |                |        |                |
| Art                         | Artikel/Bestell/EAN Nr.                              | Suchbegriff                                                      | Menge                     | Einheit Rab. % | EP     | GP             |
| PO                          |                                                      | Artikel 100 netto                                                |                           |                |        | 100.00         |
| PO                          | A100                                                 | Artikel 100 netto                                                |                           | Stück 0.00     | 100.00 | 100.00         |

Durch das Überführen der Auftragsbestätigung in den Lieferschein wird der Steuercode der Position beibehalten. Daher wird der Gesamtwert des Lieferscheins im Moment noch mit 116 Euro dargestellt. Da die Lieferung jedoch im Januar – also nach der Erhöhung des Steuersatzes erfolgte – muss für die in diesem Lieferschein enthaltenen Positionen der ab 01.01.2021 gültige Steuercode für 19 % in den Positionsdaten ausgewählt werden. Wie oben beschrieben, öffnen Sie die jeweilige Position per Doppelklick und ändern dann den Steuercode von beispielhaft "37" – 16% auf beispielhaft "01" – 19% ab:

| Positionen ( | 1)                      |                                                       |                                                                                                    |            |  |                                                                                                    |                                                                                                    |    |  |
|--------------|-------------------------|-------------------------------------------------------|----------------------------------------------------------------------------------------------------|------------|--|----------------------------------------------------------------------------------------------------|----------------------------------------------------------------------------------------------------|----|--|
| Art          | Artikel/Bestell/EAN Nr. |                                                       | Suchbegriff                                                                                                    | uchbegriff |  |                                                                                                    |                                                                                                    |    |  |
| PO           | A100                    |                                                       | Artikel 100,- net                                                                                                    | to         |  |                                                                                                    |                                                                                                    | 1, |  |
|              |                         | Position - A10<br>Position<br>Positionstext<br>Konten | D0 - Artikel 10<br>Allgemein<br>Menge<br>Enzelpreis<br>Artikelnummer<br>Suchbegriff<br>Suchbegriff 2<br>Hersteller<br>Herstellernummer<br>Bestellnummer<br>Warengruppe | D0,- netto |  | Lagermenge<br>EP Lagermenge<br>Gewicht<br><u>Maße (mm)</u><br>H 0,000<br>UStSatz<br>Zwischensumme<br>Positionsnr. | 1,000 Stück       100,00     0,0000 Klogramm      V     0,000 L 0,000     01 - [Voler Steuersatz]      00 - [Steuerfrei mt Vorsteuer      01 - [Voler Steuersatz]     02 - [Ermäßigter Steuersatz 7     03 - [3] | ×  |  |

Nach Bestätigung der Auswahl berechnet Sage 50 die Gesamtsummen neu und weist den Wert der Lieferung nun mit 119 Euro aus:

| Vorgangserfassung - <lieferschein li2100003=""> - SuDo KG / Viersen</lieferschein> |                                                                                                    |                               |                          |                          |  |       |         |        | ₽× |                |
|------------------------------------------------------------------------------------|----------------------------------------------------------------------------------------------------|-------------------------------|--------------------------|--------------------------|--|-------|---------|--------|----|----------------|
| Lieferschein                                                                       | Auftrag:                                                                                                    | LI2100003                     | Auftragsdaten bearbeiten | 1                        |  |       |         |        |    |                |
| Zahlungsart: Re                                                                    | chnung 30 Tage Kunde:                                                                                        | SuDo KG - Viersen             | Kundendaten anzeigen     |                          |  |       |         |        |    |                |
| O Lieferschein LI2                                                                 | 🥥 Lederschein L2100003 wurde enfolgreich gespeichert. Letzte Anderung durch okastner am 21.12.2020 10.34.57. |                               |                          |                          |  |       |         |        |    |                |
| + 🖌<br>Neu Bearbeiten                                                              | ⊗ + + E 5<br>Löschen Hoch Runter Speichern Infodru                                                           | ick Abschließen überführen in | Endsummen Netto          | 119,00 EUR<br>100,00 cum |  |       |         |        |    | ×<br>Schließen |
| Positionen (1)                                                                     |                                                                                                    |                               |                          |                          |  |       |         |        |    |                |
| Art A                                                                              | rtikel/Bestell/EAN Nr.                                                                                       | Suchbegriff                   |                          |                          |  | Menge | Einheit | Rab. % | EP | GP             |
| PO A                                                                               |                                                                                                    |                               |                          |                          |  |       |         |        |    |                |
|                                                                                    |                                                                                                    |                               |                          |                          |  |       |         |        |    |                |
|                                                                                    |                                                                                                    |                               |                          |                          |  |       |         |        |    |                |

Wie gewohnt, markieren Sie die beiden Lieferscheine in der Vorgangsliste mit der Leertaste

| Vorgangsliste        |                     |                            |                                                                                                    |                       |                            |  |  |  |
|----------------------|---------------------|----------------------------|----------------------------------------------------------------------------------------------------|-----------------------|----------------------------|--|--|--|
| O<br>Suchen          | + 🖒<br>Neu Kopieren | ☐<br>Drucken Überführen in | Image: Weight of the second second secon | ieferanten Aktualisie | ren <u>S</u> elektion Max: |  |  |  |
| Status Erfassungsart |                     | Datum 👻                    | Auftragsnummer                                                                                                    | Gesamt Brutto         | Kunde / Lieferant          |  |  |  |
| U                    |                     | 04.01.2021                 | LI2100003                                                                                                    | 119,00                | SuDo KG / Viersen          |  |  |  |
|                      | U.                  | 21.12.2020                 | LI200002                                                                                                    | 116,00                | SuDo KG / Viersen          |  |  |  |

und führen danach die Funktion "Überführen" in Rechnung aus. Die so erstellte Sammelrechnung beinhaltet nun beide Lieferscheine mit den jeweils zum Zeitpunkt der Lieferung gültigen Steuersätzen:

| Vorgang              | serfassung - <neuer th="" vor<=""><th>gang&gt; - SuDo KG</th><th>/ Viersen</th><th></th><th></th><th></th><th></th><th></th><th></th><th></th><th>8</th></neuer> | gang> - SuDo KG                             | / Viersen                       |                 |                                        |                          |       |         |        |        | 8             |
|----------------------|----------------------------------------------------------------------------------------------------|---------------------------------------------|---------------------------------|-----------------|----------------------------------------|--------------------------|-------|---------|--------|--------|---------------|
| Rechnur<br>Zahlungsa | ng<br>rt: Rechnung 30 Tage                                                                                                    | Auftrag: <nicht<br>Kunde: SuDo K</nicht<br> | VERGEBEN><br>G - Viersen        | Auftrag         | sdaten bearbeiten<br>dendaten anzeigen |                          |       |         |        |        |               |
| ① Drücker            | n Sie F1, um Hilfe zur Benutzung de                                                                                                    | er Vorgangserfassung zu e                   | rhalten.                        |                 |                                        |                          |       |         |        |        |               |
| +<br>Neu Bea         | I ⊗ + +<br>rbeiten Löschen Hoch Runter                                                                                                    | E 👼<br>Speichern Infodruck Abs              | ⇔ ∰∽<br>schließen Überführen in | CΣ<br>Endsummen | Brutto                                 | 235,00 EUR<br>200,00 EUR |       |         |        |        | ×<br>Schließe |
| Positione            | en (4)                                                                                                    |                                             |                                 |                 |                                        |                          |       |         |        |        |               |
| Art                  | Artikel/Bestell/EAN Nr.                                                                                                    |                                             | Suchbegriff                     |                 |                                        |                          | Menge | Einheit | Rab. % | EP     | GP            |
| TE                   | < HINWEISTEXT >                                                                                                    |                                             |                                 |                 |                                        |                          |       |         |        |        |               |
| PO                   | A100                                                                                                    |                                             | Artikel 100,- netto             |                 |                                        |                          | 1,000 | Stück   | 0,00   | 100,00 | 100,00        |
| TE                   | < HINWEISTEXT >                                                                                                    |                                             |                                 |                 |                                        |                          |       |         |        |        |               |
| PO                   | A100                                                                                                    |                                             | Artikel 100,- netto             |                 |                                        |                          | 1,000 | Stück   | 0,00   | 100,00 | 100,00        |

In der Vorschau wird die Aufteilung bei eingeblendetem Summenblock sichtbar:

| Summen  | Summenblock |                       |                  |                 |                  |  |  |  |  |
|---------|-------------|-----------------------|------------------|-----------------|------------------|--|--|--|--|
| St-Code | St-Satz     | St-Code Bezeichnung   | Brutto           | Netto           | Steuerbetrag     |  |  |  |  |
|         |             |                       | Warenwert Brutto | Warenwert Netto | Warenwert Steuer |  |  |  |  |
| 01      | 19,00       | Voller Steuersatz     | 119,00 EUR       | 100,00 EUR      | 19,00 EUR        |  |  |  |  |
|         |             |                       | 119,00 EUR       | 100,00 EUR      | 19,00 EUR        |  |  |  |  |
| 37      | 16,00       | Voller Steuersatz 16% | 116,00 EUR       | 100,00 EUR      | 16,00 EUR        |  |  |  |  |
|         |             |                       | 116,00 EUR       | 100,00 EUR      | 16,00 EUR        |  |  |  |  |

## 3.1.6 Schlussrechnung mit Anzahlungsrechnung vor Januar 2021 – Lieferung vor und nach Januar 2021

Zu einer Auftragsbestätigung wurde im November 2020 eine Anzahlungsrechnung über 100% des Auftragswertes erstellt.

In der Anzahlungsrechnung wurde der Steuersatz für 16% gewählt. Die Forderung der Anzahlungsrechnung wurde noch im November vom Kunden vollständig beglichen.

Die Lieferung zu der Auftragsbestätigung erfolgt – wie im letzten Beispiel – mit zwei Teillieferungen im Dezember 2020 und Januar 2021.

Die Schlussrechnung wird für die beiden Lieferscheine nach erfolgter Lieferung im Januar 2021 erstellt.

Im Ergebnis ist der über die Anzahlungsrechnung geforderte und vom Kunden gezahlte Betrag aufgrund der für die zweite Lieferung geltenden "höheren" Umsatzsteuer "zu niedrig".

Daher wird kommt es in diesem Fall zu einer Nachforderung:

| Artikel-Nr.                                        | Bezeichnung                                                  | 3                             |                                      | Meng      | je     | Einzelpreis:                | Pos        | Rabatt: | Gesamtpreis:           |
|----------------------------------------------------|--------------------------------------------------------------|-------------------------------|--------------------------------------|-----------|--------|-----------------------------|------------|---------|------------------------|
| A100                                               | Lieferschein Ll2<br>Artikel 100,-<br>Lieferschein Ll2        | 100005 v<br>netto<br>000004 v | rom 04.01.2021 :<br>rom 21.12.2020 : | 1,0       | 00     | 100,00                      | 1          | 0,00 %  | 100,00 EUR             |
| A100                                               | Artikel 100,-                                                | netto                         |                                      | 1,0       | 00     | 100,00                      |            | 0,00 %  | 100,00 EUR             |
| Vorgangsrabatt<br>Vorgangsrabattbe<br>Warenwert    | 0,00<br>etrag 0,00<br>200,00                                 | %<br>EUR<br>EUR               |                                      |           | B<br>B | etrag netto<br>etrag USt.   |            | 20      | 00,00 EUR<br>35,00 EUR |
| Porto<br>Verpackung<br>Versicherung<br>Eilzuschlag | 0,00 EUR<br>kung 0,00 EUR<br>erung 0,00 EUR<br>ilag 0,00 EUR |                               | -                                    | Summe     |        |                             | 235,00 EUR |         |                        |
| bereits berechr                                    | net:                                                         |                               |                                      |           |        |                             |            |         |                        |
| 24.11.2020                                         | AF2000001                                                    |                               | Summe:                               | 232,00EUR | B<br>B | etrag netto<br>etrag 16 % U | St.        | 20      | 00,00 EUR<br>32,00 EUR |
|                                                    |                                                              |                               |                                      |           | B<br>B | etrag netto<br>setrag USt.  |            |         | 0,00 EUR<br>3,00 EUR   |
|                                                    |                                                              |                               |                                      | -         | R      | lestsumme                   |            |         | 3,00 EUR               |

#### 3.1.7 Waren werden vor Januar 2021 bestellt und nach 01.01.2021 geliefert und berechnet

Der Fall ist steuerlich identisch zum Fall 3.1.2 Lieferung/Leistungserbringung vor Januar 2021 und Rechnung nach dem 01.01.2021 (Lieferung erfolgte mit Lieferschein).

In der Bestellung, die vor Januar 2021 angelegt wird, sind die Positionen mit Steuercode 16% (beispielhaft "37") versehen. Trifft die Ware ab dem 01.01.2021 ein und Sie überführen daraufhin die Bestellung in einen Vorgang "Warenlieferung" oder "Wareneingangsrechnung", muss auch hier der Steuersatz von 16% auf 19% in den Positionsdaten geändert werden.

#### 3.1.8 Rücklieferung von Waren, die vor dem 01.01.2021 geliefert wurden

Der Fall ist steuerlich identisch zum Fall 3.1.4 Rechnungen vor Januar 2021 nach dem 01.01.2021 stornieren/gutschreiben.

Überführen Sie einen Vorgang "Warenlieferung" in eine "Warenrücklieferung", wird der Steuercode der Positionen aus dem Vorgang "Warenlieferung" in der "Warenrücklieferung" beibehalten. Da beide Vorgänge nicht buchhaltungsrelevant sind, ist in der Warenrücklieferung die Änderung des Steuercodes möglich – aber nicht erforderlich.

Überführen Sie eine "Wareneingangsrechnung" in eine "Warenrücklieferung", wird der Steuercode der Positionen aus dem Vorgang "Wareneingangsrechnung" in der "Warenrücklieferung beibehalten – kann aber hier nicht geändert werden, da es sich bei dem Vorgang "Wareneingangsrechnung" um einen buchhalterisch relevanten Vorgang handelt.

### 4.0 Sonstiges

#### 4.1 Umsatzsteuer-Voranmeldung

Die Muster der Vordrucke im Umsatzsteuer-Voranmeldungsverfahren werden von der Finanzverwaltung in Form eines BMF-Schreibens veröffentlicht. Dort enthalten sind Eingabezeilen für Umsätze und Steuerbeträge der Steuersachverhalte. Umsatzsteuervoranmeldungskennziffern enthalten die einzelnen Werte.

In der Umsatzsteuervoranmeldung 2021 werden die gleichen Kennziffern für die Übermittlung der 7% bzw. 19% Sachverhalte verwendet, wie bis zum 30.06.2020.

#### 4.2 DATEV-Buchungsschlüssel

Sofern die DATEV-Übergabe genutzt wird, werden zeitraumabhängig für den Im- und Export von Buchungen verschiedene Buchungsschlüssel verwendet. Details zu der vorgenommenen Programmerweiterung finden Sie in der Historie der Programmänderung zu Sage 50 / Sage 50c:

Zu Anpassungen im Bereich Datev-Import:

#### https://onlinehilfe.sage.de/onlinehilfe/SS50Changelog/#2021.1.2.htm#link6

Zu Anpassungen im Bereich Datev-Export:

#### https://onlinehilfe.sage.de/onlinehilfe/SS50Changelog/#2021.1.2.htm#link7

#### 4.2.1 Schnittstelle zu GS-Verein

Für zu importierende Buchungen kann in den Einstellungen des Imports gewählt werden, mit welchen Steuercodes von Sage 50 diese Buchungen verarbeitet werden sollen:

| Buchungen aus GS-VEREIN importieren                                                                                                    | ×      |
|----------------------------------------------------------------------------------------------------|--------|
| Dateinamen eingeben<br>Geben Sie bitte den Dateinamen ein.                                                                                   |        |
| Geben Sie den Dateinamen ein, wo die Importdaten sich befinden.                                                                              |        |
| Dateiname C:\GSWIN\VEREIN\Buchungen_VEREIN.dbf                                                                                               | Ē      |
| Datei nach dem fehlerfreien Import löschen                                                                                                   |        |
| Steuercodevorgabe für Buchungen mit 16% Steuer 01 - [Voller Steuersatz]                                                                      | $\sim$ |
| Steuercodevorgabe für Buchungen mit 5% Steuer 02 - [Ermäßigter Steuersatz 7%]                                                                | $\sim$ |
| Hinweis:                                                                                                    |        |
| Um die potenziellen Probleme mit dem gleichzeitigen Datenzugriff zu vermeiden, ist es z<br>empfehlen GS-VEREIN vor dem Import zu schliessen. | u      |
| Klicken Sie auf "Weiter", um den Import-Vorgang auszuführen.                                                                                 |        |
|                                                                                                    |        |
| < <u>Z</u> urück <u>W</u> eiter > <u>A</u> bbr                                                                                               | rechen |

-Ende-